Rollen Superbruker eller Kursansvarlig har tilgang til å endre arrangementer i KS Læring på to måter (Kursoppretter-rollen gir tilgang til Kursveiviseren, hvor Kursoppretter kan gi seg selv rollen Kursansvarlig i et kurs)

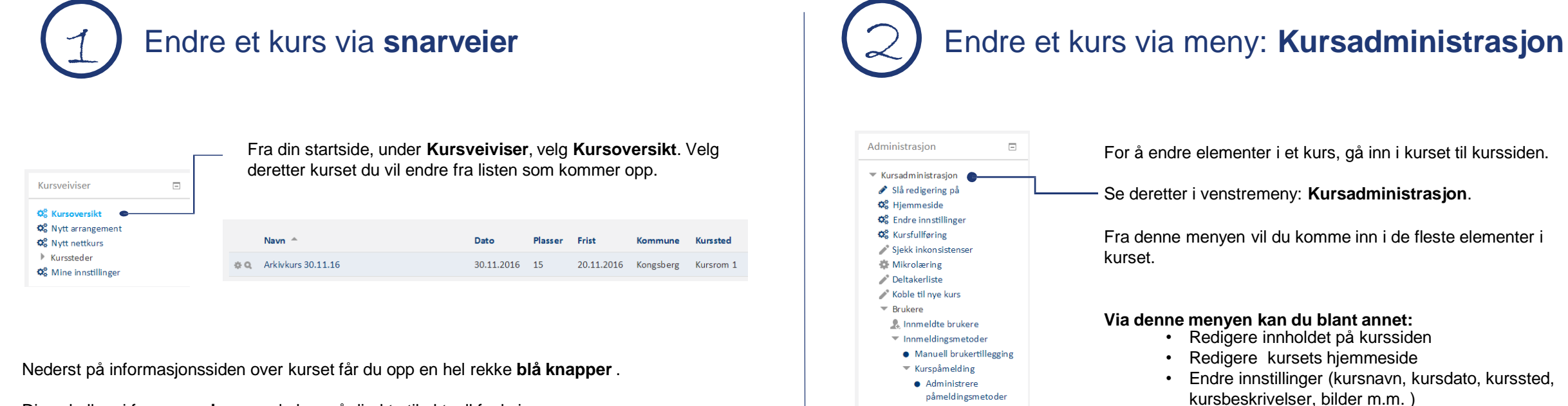

Administrere

😤 Grupper

Tillatelser
 Andre brukere
 Filtere

Rapporter
 Karakterbok

Læringsutbytte
 Utmerkelser

Duplisér kurs
Sikkerhetskopiering
Gjenoppretting

Hent
 Publisér
 Tilbakestill
 Testbank

ventelistenBekreftede kursplasser

Disse kaller vi for **snarveier** – og du kan gå direkte til aktuell funksjon.

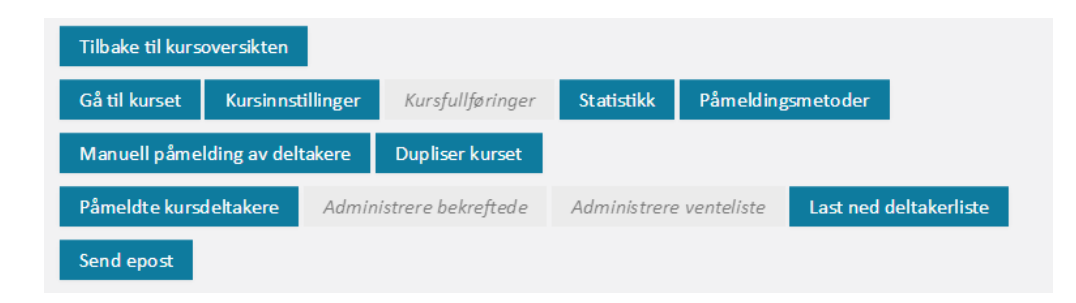

Obs – når knapper er inaktive er de grå – og de blir blå når de er aktive. (Dersom det ikke er noen på venteliste, vil knappen **Administrere venteliste** være grå). Se videre i denne guiden for hvordan den enkelte endring utføres.

Administrere brukere og påmeldingsmetoder

Se deltakerliste

Se rapporter for kurset

#### GUIDE Endre arrangementer

| Dersom du vil                               | så gå inn i kurset                                                                                                    |
|---------------------------------------------|----------------------------------------------------------------------------------------------------|
| sende ut informasjon til alle kursdeltagere | Oppslagstavle > Skriv i dette forumet > Overskrift > Melding > (Eventuelt tidspunkt for publisering) > Legg inn i forumet |
| Dersom du vil                               | så gå inn i kurset under Kursadministrasjon >                                                                             |
| skrive ut deltagerliste                     | Deltagerliste > Skriv ut via nettleser, evt. last ned PDF eller regneark og skriv ut                                      |

Dersom du vil...

### GUIDE Endre arrangementer

#### så gå inn i kurset under Kursadministrasjon > ...

| endre frist for avmelding                                                                           | Brukere > Innmeldingsmetoder > Arrangement > Administrere påmeldingsmetoder > Egenpåmelding til arrangement ><br>Innstillinger > Tannhjul                        |
|----------------------------------------------------------------------------------------------------|----------------------------------------------------------------------------------------------------|
| endre påmeldingsalternativer                                                                        | Brukere > Innmeldingsmetoder > Arrangement > Administrere påmeldingsmetoder > Egenpåmelding til arrangement ><br>Innstillinger > Tannhjul                        |
| endre kurspåmeldingsnøkkel (passord)                                                                | Brukere > Innmeldingsmetoder > Arrangement > Administrere påmeldingsmetoder > Egenpåmelding til arrangement ><br>Innstillinger > Tannhjul > Kurspåmeldingsnøkkel |
| administrere ventelister                                                                            | Brukere > Innmeldingsmetoder > Arrangement > Administrere ventelisten                                                                                            |
| endre egendefinert velkomstmelding som deltakere får via e-post ved påmelding                       | Brukere > Innmeldingsmetoder > Arrangement > Egendefinert velkomstmelding. NB! IKKE endre variabler i krølleparenteser.                                          |
| endre frist for påmelding                                                                           | Brukere > Innmeldingsmetoder > Arrangement > Frist for påmelding                                                                                                 |
| ikke kreve opplysninger om deltagerens arbeidssted ved<br>påmelding                                 | Brukere > Innmeldingsmetoder > Arrangement > Ikke krev arbeidssted ved påmelding                                                                                 |
| endre pris for kurset                                                                               | Brukere > Innmeldingsmetoder > Arrangement > Intern pris / Ekstern pris                                                                                          |
| kreve / ikke kreve fakturainformasjon                                                               | Brukere > Innmeldingsmetoder > Arrangement > Krev fakturainformasjon                                                                                             |
| endre antall plasser på kurset                                                                      | Brukere > Innmeldingsmetoder > Arrangement > Maks antall påmeldinger                                                                                             |
| legge til en deltager med e-post om innmelding                                                      | Brukere > Innmeldingsmetoder > Arrangement > Manuell påmelding av deltakere til arrangement                                                                      |
| melde ut en bruker fra kurset med e-post om utmelding                                               | Brukere > Innmeldte brukere > Finn deltakerens navn > Trykk X-en bak deltakerens navn                                                                            |
| legge til kursansvarlig eller instruktør (bare Superbruker,<br>Kursoppretter må bruke Kursveiviser) | Brukere > Innmeldte brukere > Legg til brukere > Tildel roller > Kursansvarlig / Instruktør > Søk navn > Meld inn > Påmelding<br>av brukere ferdig               |

| Dersom du vil                                                                          | så gå inn i kurset under Kursadministrasjon >                                                                                                    |
|----------------------------------------------------------------------------------------|----------------------------------------------------------------------------------------------------|
| endre tekst i ingress på startsiden                                                    | Endre Innstillinger > Beskrivelse > Kurssammendrag                                                                                                    |
| endre bildet som kommer opp i søkelister                                               | Endre Innstillinger > Beskrivelse > Legg til bilde i kurssammendrag > Klikk på bildet for meny                                                                                                    |
| endre kursnavn eller kortnavn                                                          | Endre Innstillinger > Generelt > Fullt navn / Kursets kortnavn                                                                                                    |
| angi om kursets hjemmeside med "Gå til påmelding"-<br>knappen skal være synlig/usynlig | Endre innstillinger > Generelt > Publiseringsstatus > Skjul/Vis                                                                                                    |
| slette kurs                                                                            | Endre Innstillinger > Generelt > Synlig > Skjul. Kurs SKAL IKKE SLETTES, da vil all informasjon om alle brukere bli slettet og<br>kurset vil forsvinne fra deltakernes og ledernes oversikter.                                                                                                    |
| angi om kurset skal være synlig / usynlig i kurskatalogen                              | Endre Innstillinger > Generelt > Synlig > Skjul/Vis                                                                                                    |
| endre informasjon om kurssted                                                          | Endre Innstillinger > Kursformater > Kurssted > Velg kurssted i egen organisasjon                                                                                                    |
| endre hovedbildet på kursets startside                                                 | Endre Innstillinger > Kursinformasjon > Hjemmesidegrafikk (785x200 piksler)                                                                                                    |
| endre tagger som brukes til å finne kurset                                             | Endre innstillinger > Tagger > Skriv inn ønsket tagg eller trykk den sorte trekanten for å få frem listen med tagger.<br>Du kan også skru på redigering og legge til blokken Kurstagger via Legg til en blokk. Når blokken Kurstagger er på plass i<br>kurset, kan du velge ønskede tagger fra kategoriene Tilbyder, Tema, Målgruppe, Kursformater og Lisens. |

#### Kopiere arrangementer i KS Læring

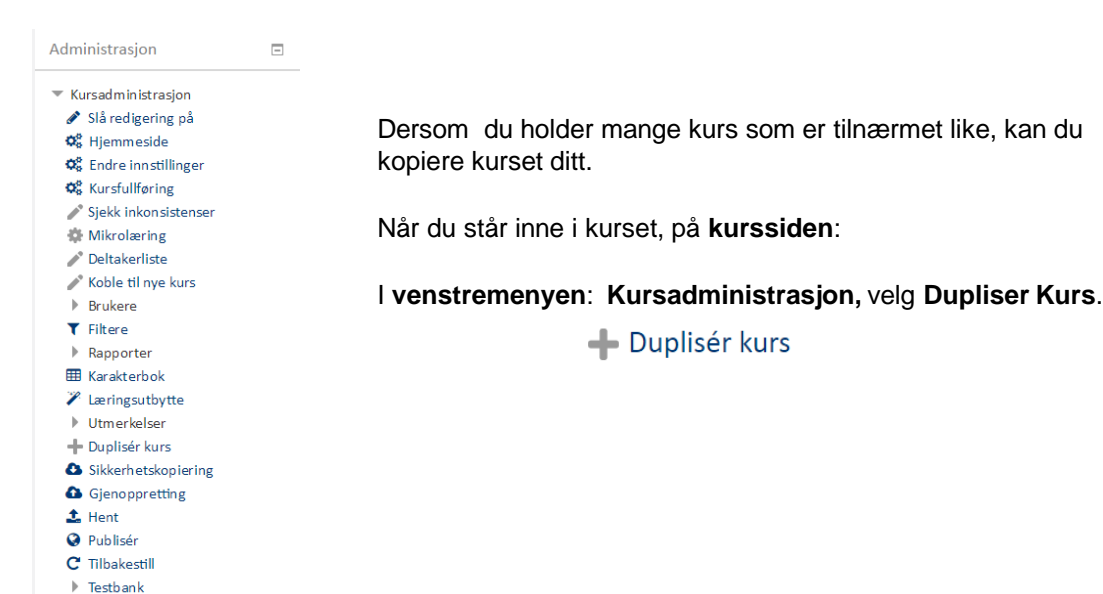

Eller

....

#### Dupliser kurset

Du kan søke opp kurset via **Kursoversikt** i **veiviseren**, og velge snarvei **Dupliser kurset** 

|                        | standard lagres det dupliserte kurset i samme kategori som originalen. |
|------------------------|------------------------------------------------------------------------|
| Dine kurskategorier* 🕐 | Kongsberg kommune                                                      |
| Fullt kursnavn* 🕐      | Arkivkurs Kongsberg 15.12.16                                           |
| Kortnavn* 🕐            | Arkiv 2                                                                |
| Dato for studiestart ⑦ | 15 • desember • 2016 • 🛗                                               |
| Inkluder brukere 🕐     |                                                                        |
|                        |                                                                        |

Oppdater dato i kursnavn, og i datofeltet. Velg et nytt kortnavn.

#### Velg Forsett

Du

Kurset er nå opprettet, og er helt identisk med det første. Husk å endre tekst, datoer osv. som avviker fra originalkurset.